# WOS パスワード変更手順

#### 変更履歴

この文書を変更する際、必要に応じて以下の表を更新します:

| 日付 | 変更の記述 |
|----|-------|
|    |       |

#### 目的

この手順を用いて WOS のパスワード変更を行います。

## メニューパス

インターネットエクスプローラ(以下 IE)で次のアドレスからアクセスします。 https://wos.nof.co.jp/

### 手順

1. インターネットエクスプローラ(以下 IE)で次のアドレスからアクセスします。

https://wos.nof.co.jp/

2. ログイン をクリックします。

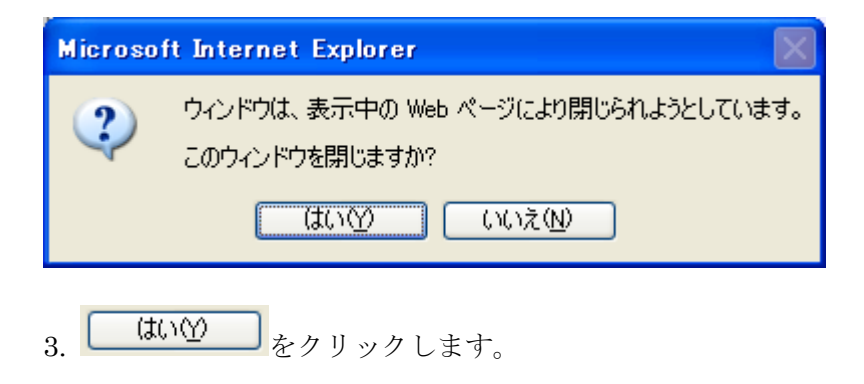

4. 以下の表の内容に従ってフィールドを入力/確認します:

| フィールド名 | 必須/任意/条件付き | 内容説明           |
|--------|------------|----------------|
| ユーザー名  | 必須         | 所持しているユーザ ID   |
| パスワード  | 必須         | ご自身で設定されたパスワード |

↓ ID、パスワードは、大文字・小文字、全角・半角を区別しますので、ご注意下さい。

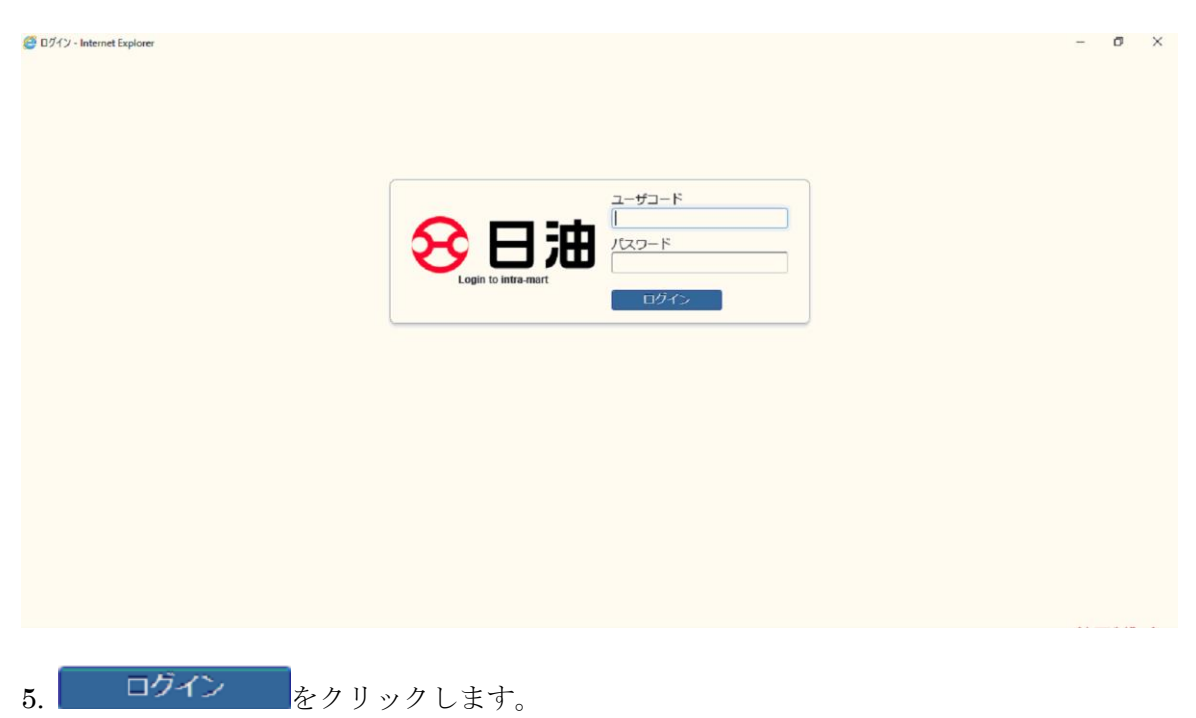

注文権限のあるショップだけが表示されます。1つだけの場合は、注文画面へ移ります。

|                                                             | NU ON/OFF              |                  |
|-------------------------------------------------------------|------------------------|------------------|
| <ul> <li>● ショップ選択</li> <li>&gt; ユーザ設定</li> <li>▼</li> </ul> | 13001010: 食品事業部個中/油版製品 | 選択画面へ戻る 国 処理中の取引 |
|                                                             |                        |                  |
|                                                             |                        | 数素 7977          |
|                                                             |                        |                  |

6. 左メニューから、 → ユーザ設定、 *○ パスワード*の順にクリックします。

| 7. 以下の表 | その内容に従ってフィ | ィールドを入 | 力/確認します: |
|---------|------------|--------|----------|
|---------|------------|--------|----------|

| フィールド名       | 必須/任意/条件付 | 内容説明                     |
|--------------|-----------|--------------------------|
|              | き         |                          |
| 現在のパスワード     | 必須        | 現在のパスワードです。              |
| 新しいパスワード     | 必須        | 変更後のパスワードです。半角英数記号を使用して  |
|              |           | パスワードを入力します。英字については、大文字  |
|              |           | 小文字を区別します。               |
| 新しいパスワード(確認) | 必須        | 変更後のパスワードを確認のため、再度入力します。 |

| 🔒 HOME 📴 LOGOUT 🕵 ME                                                     | ENU ON/OFF                                                       | 987 - 🗲 | 日油 |
|--------------------------------------------------------------------------|------------------------------------------------------------------|---------|----|
|                                                                          | パスワード                                                            |         |    |
| <ul> <li>ショップ選択</li> <li>ユーザ股走</li> <li>&gt; パスワード</li> <li>マ</li> </ul> | パスワード       現在のパスワード       新しいパスワード       新しいパスワード(確認用)       変更 |         | C  |

| 8  | 変更 | をク | IJ | ック | しま | す  |
|----|----|----|----|----|----|----|
| о. |    | 81 | 9  | 92 | しよ | 90 |

9. WEB オーダーシステムを終了するときには、 <sup>圖LOGOUI</sup> をクリックします。

|                                      | JON/OFF<br>パスワード     |                                 | パスワードを変更しました。 | × | 98677 - 56 | 二) |
|--------------------------------------|----------------------|---------------------------------|---------------|---|------------|----|
| - ショップ選択 -<br>▲ユーザ設定<br>○ ノスワード<br>▼ | 現在のパ<br>新しいパ<br>新しいパ | ード<br>スワード<br>スワード<br>スワード(確認用) | [<br><br>変史   |   |            | C  |

#### 結果

パスワードが変更されました。

## コメント

なし